# 注文-クイック①

LION Tab mini

チャート下部に表示されるクイック注文画面から、新規注文や全決済注文を発注することができます。 クイック注文とは、ストリーミング注文に、売買別ポジションの合計が表示された注文画面です。

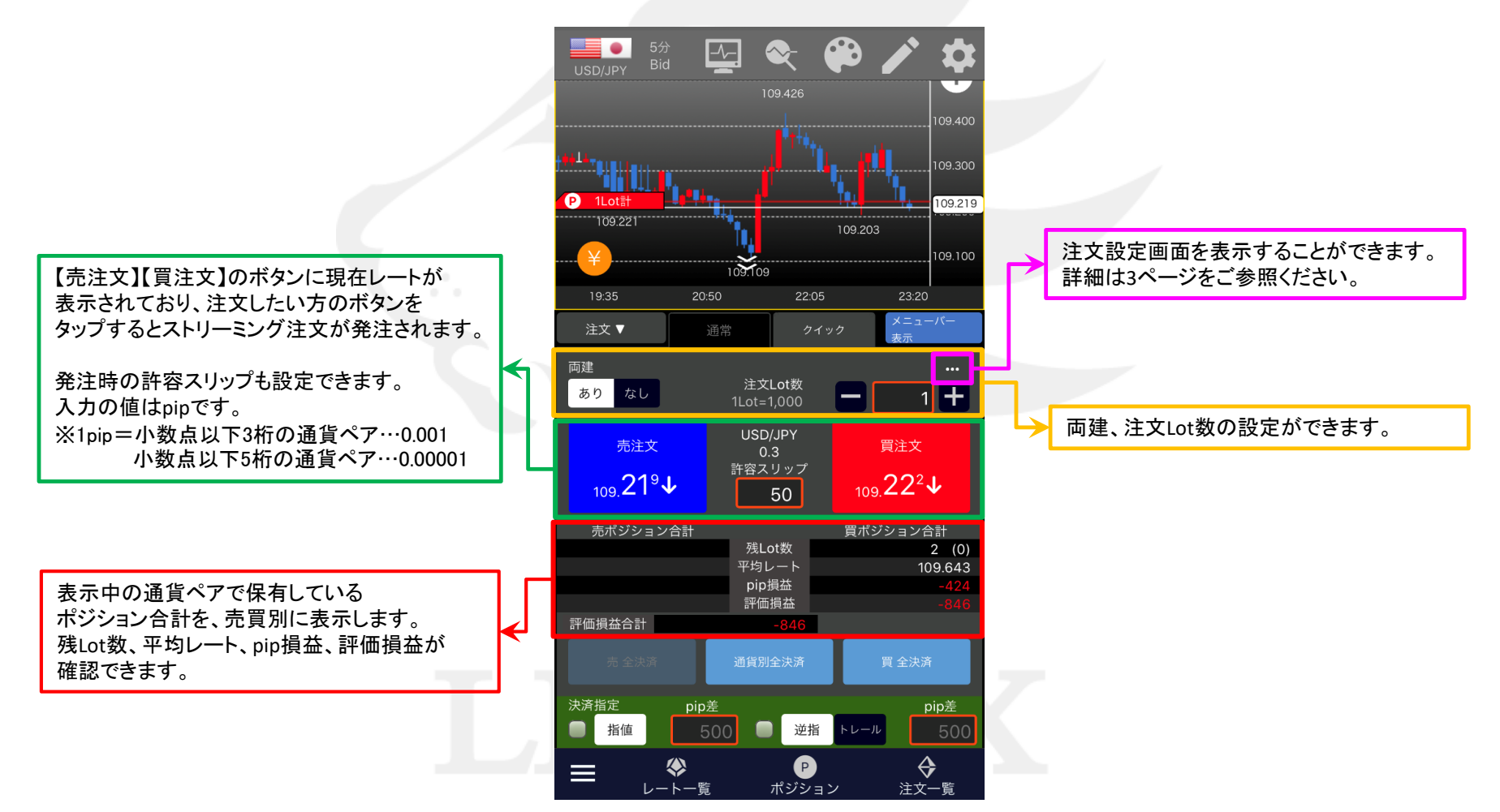

注文-クイック2

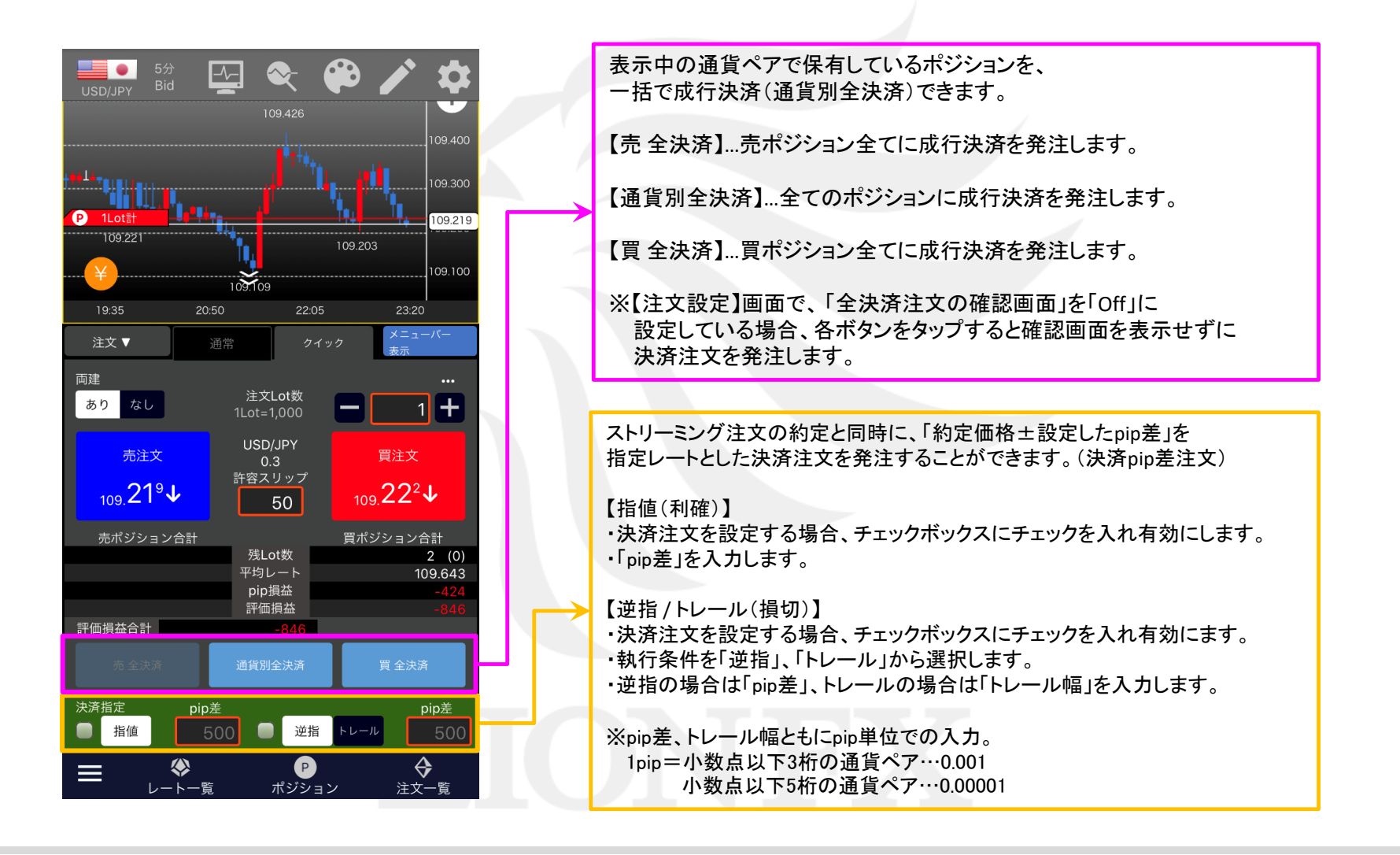

Þ

# ■注文設定①

LION Tab mini

### 【注文設定】画面では、【注文-クイック】画面の初期値や表示設定等を変更することができます。

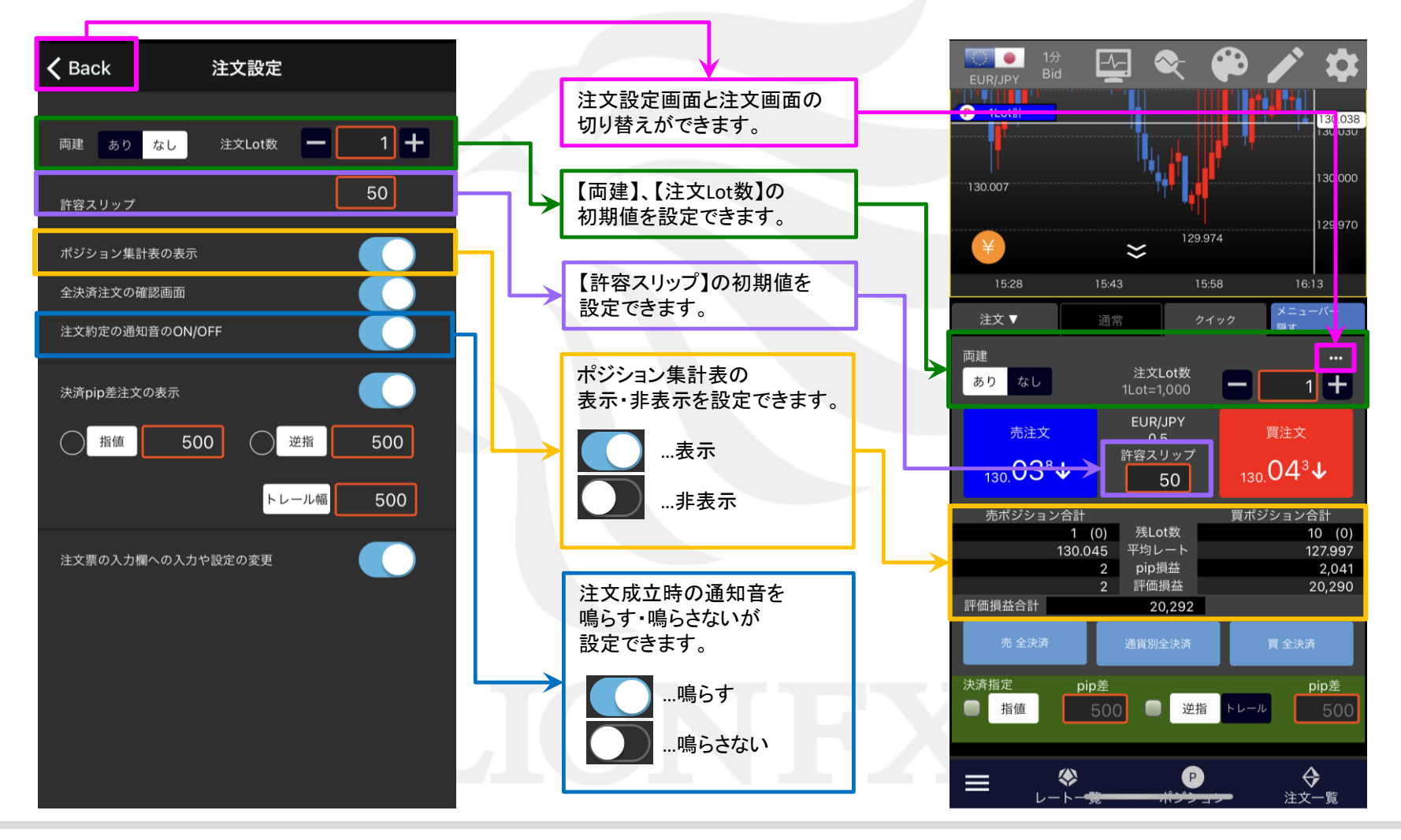

Þ

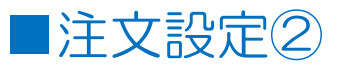

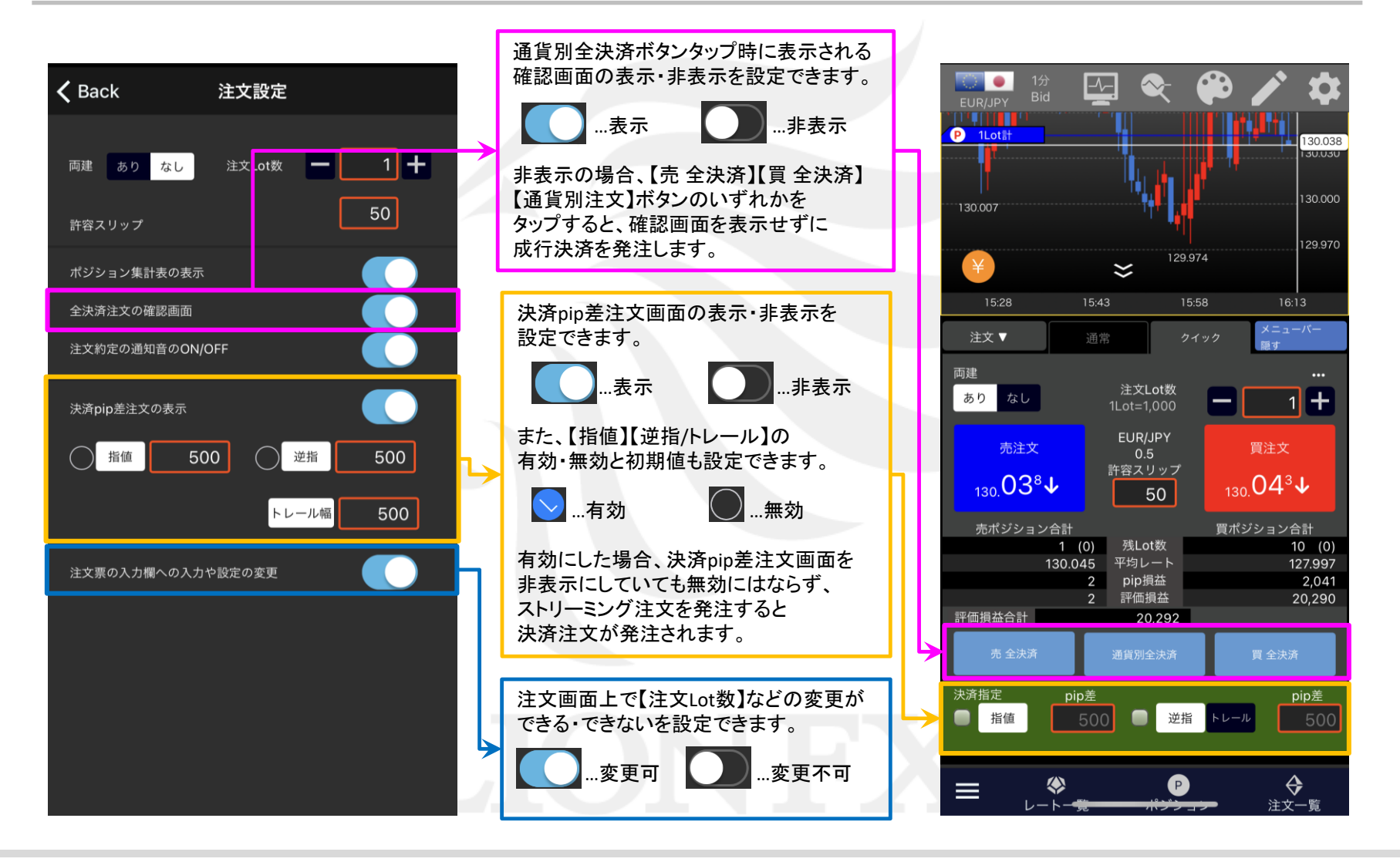

Þ

# ■注文-クイック注文①

LION Tab mini

#### ストリーミング注文を発注することができます。また、利確・損切の注文も同時に設定して発注することもできます。

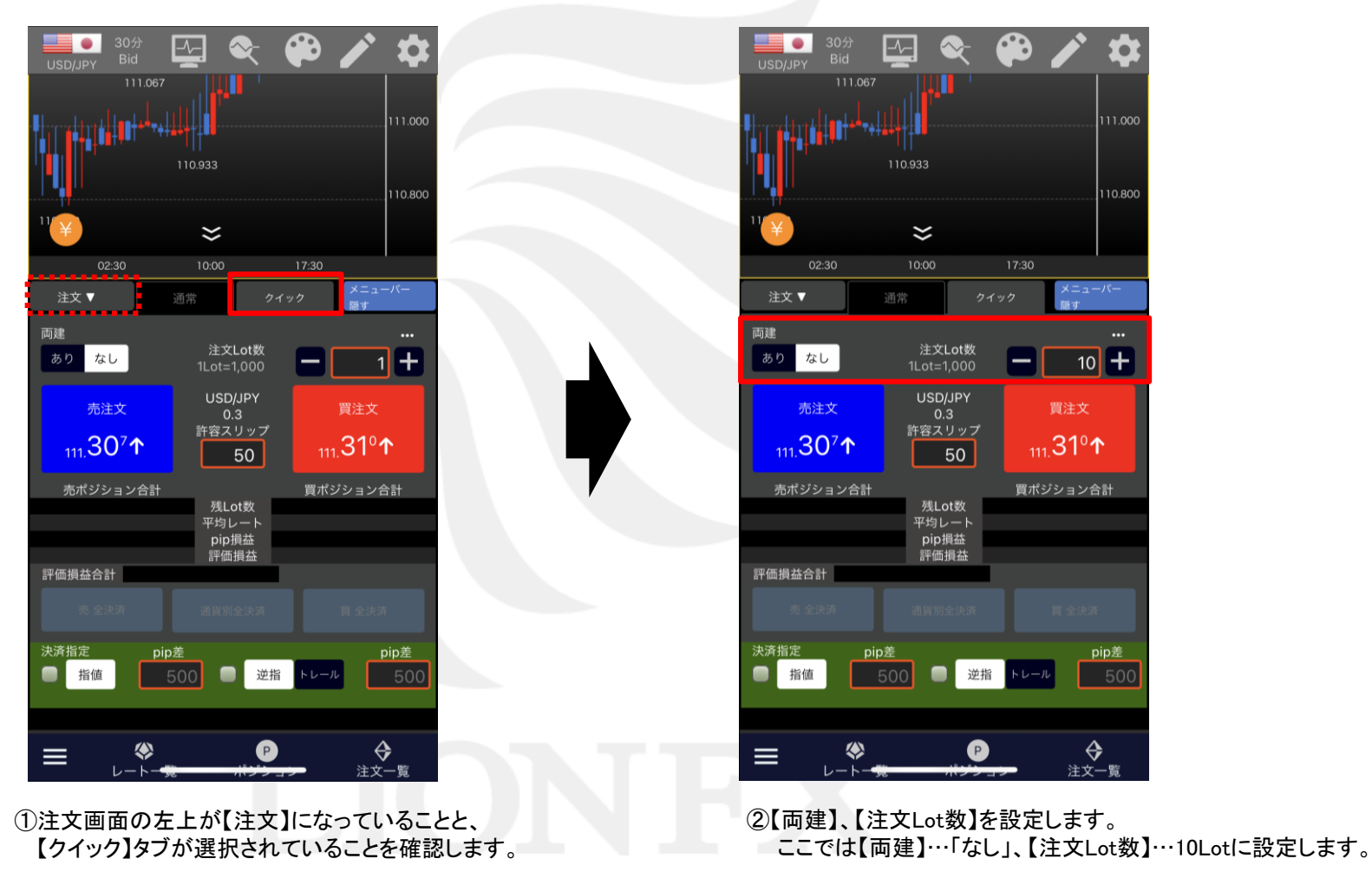

■注文-クイック注文②

LION Tab mini

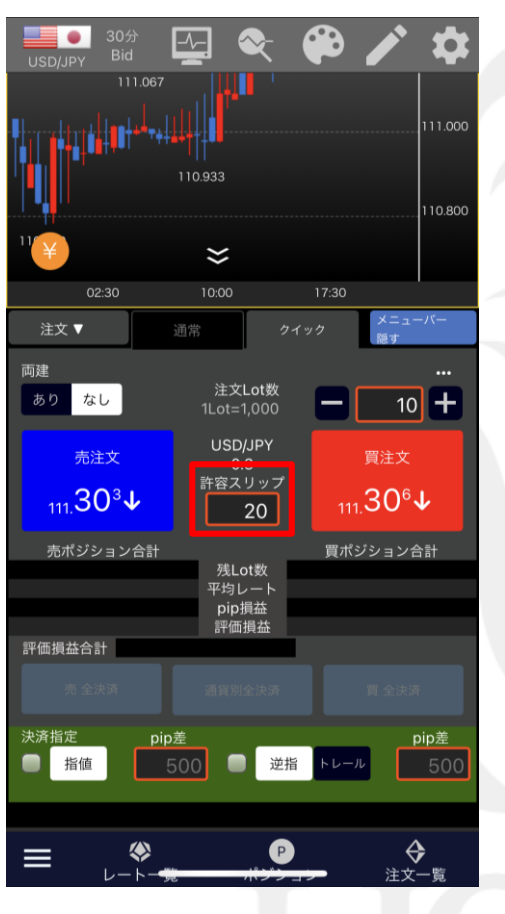

③【許容スリップ】をpip単位で入力します。
※1pip=小数点以下3桁の通貨ペア…0.001
小数点以下5桁の通貨ペア…0.00001

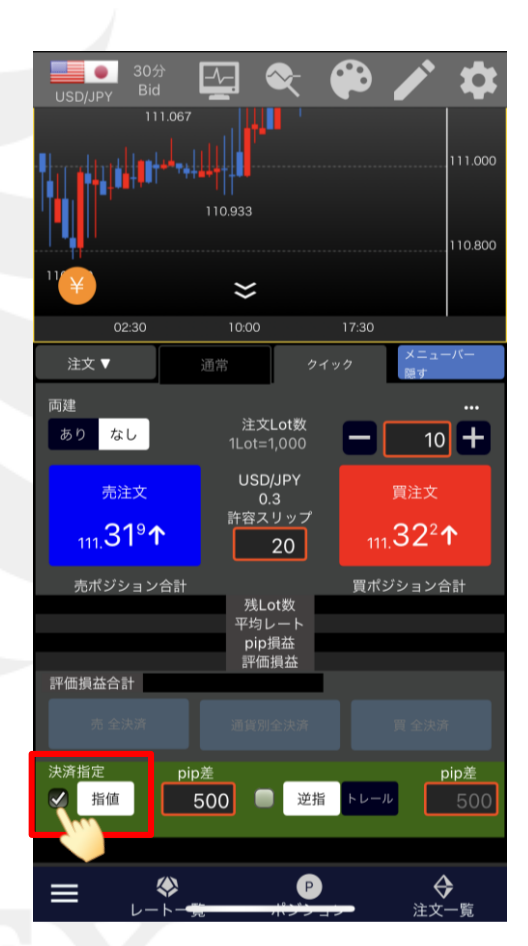

④利確の決済注文を設定したい場合は、 【指値】のチェックボックスをタップして チェックを入れます。

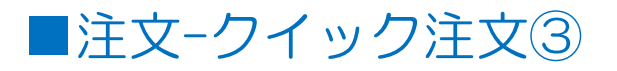

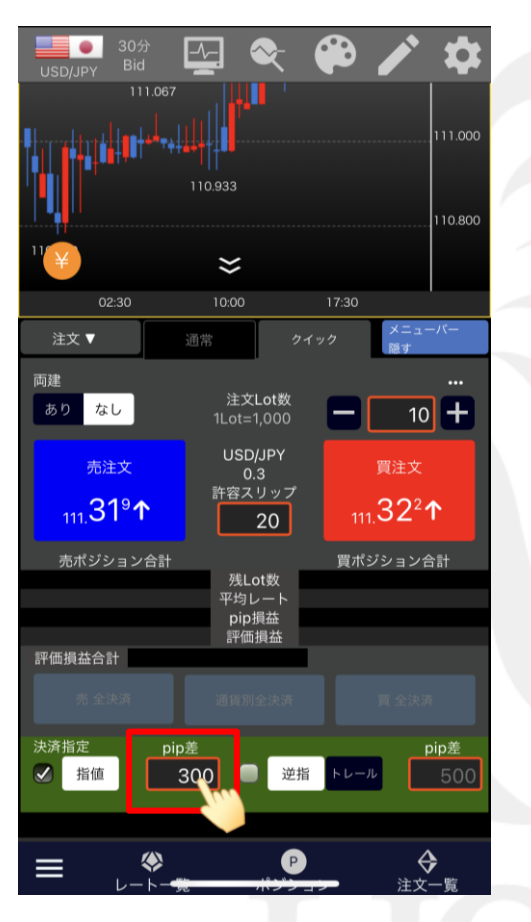

⑤【pip差】をpip単位で入力します。
※1pip=小数点以下3桁の通貨ペア…0.001
小数点以下5桁の通貨ペア…0.00001

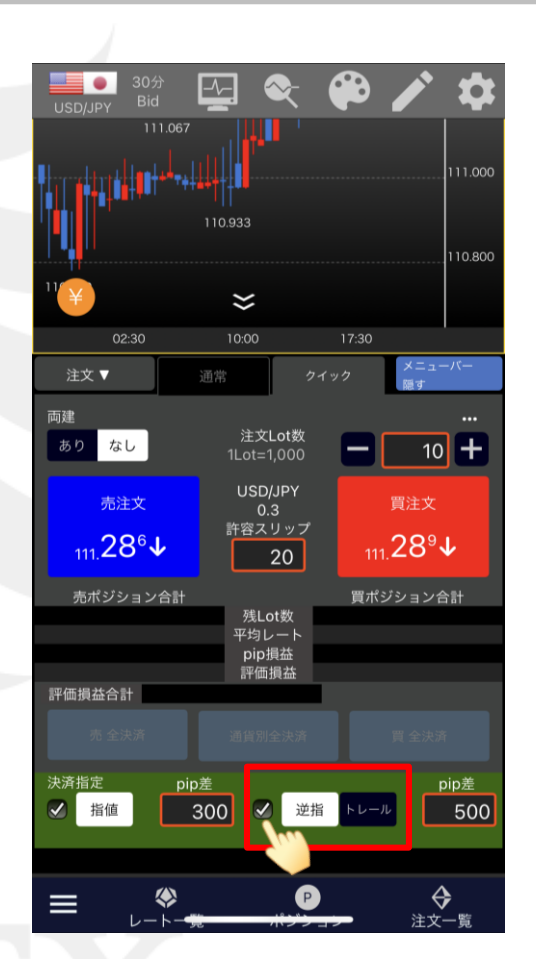

⑥損切の決済注文を設定したい場合は、
【逆指/トレール】のチェックボックスをタップして
チェックを入れます。

# ■注文-クイック注文④

### LION Tab mini

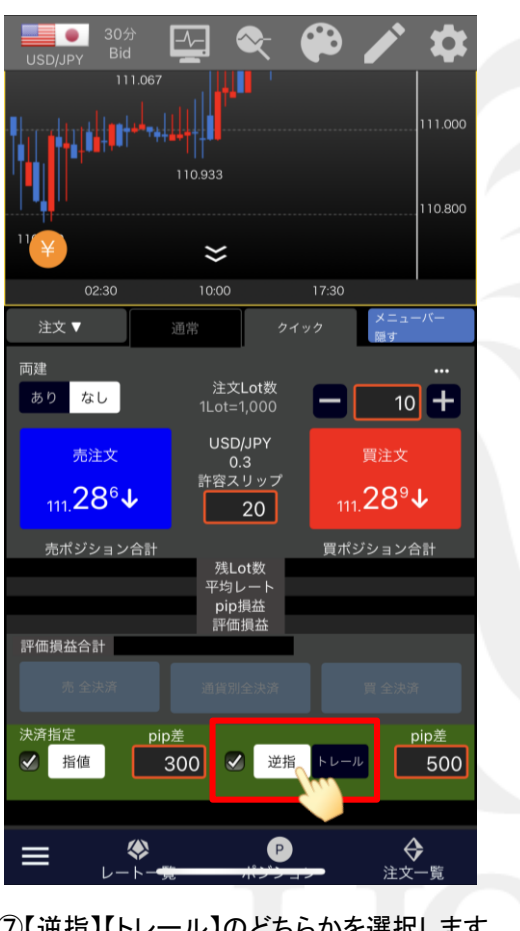

⑦【逆指】【トレール】のどちらかを選択します。 ここでは【逆指】のままにします。

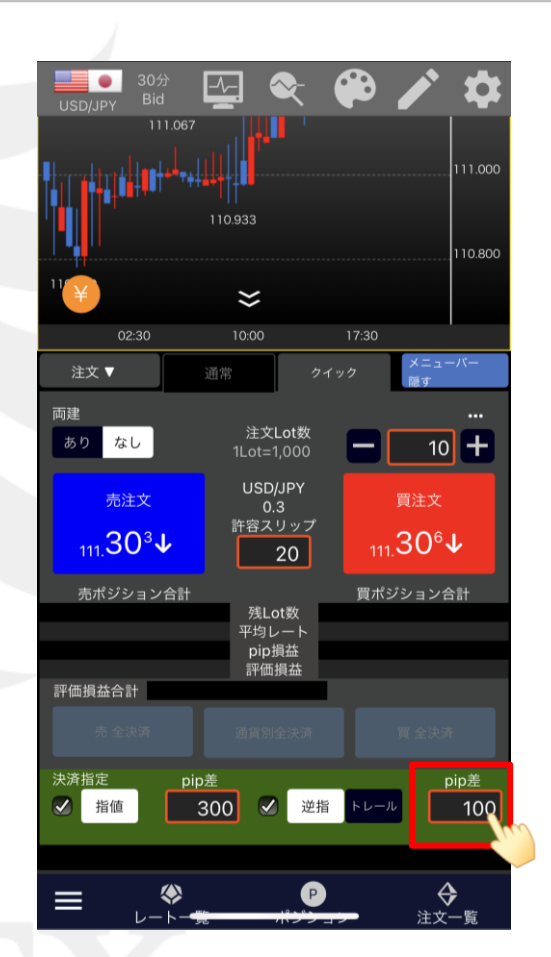

⑧【pip差】または【トレール幅】をpip単位で入力します。
※1pip=小数点以下3桁の通貨ペア…0.001
小数点以下5桁の通貨ペア…0.00001

# ■注文-クイック注文⑤

LION Tab mini

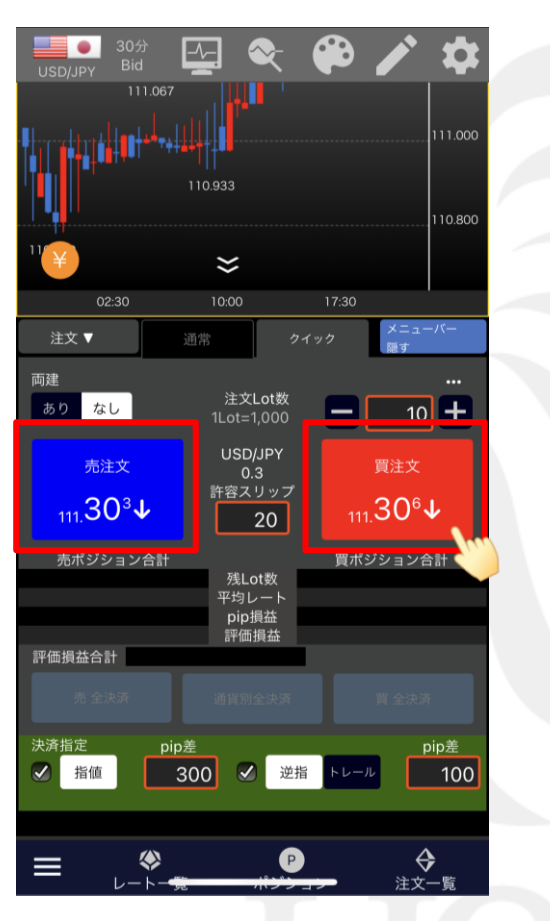

⑨【売注文】【買注文】のうち、取引したい売買の ボタンをタップすると、確認画面なしで発注されます。 ここでは、【買注文】をタップします。

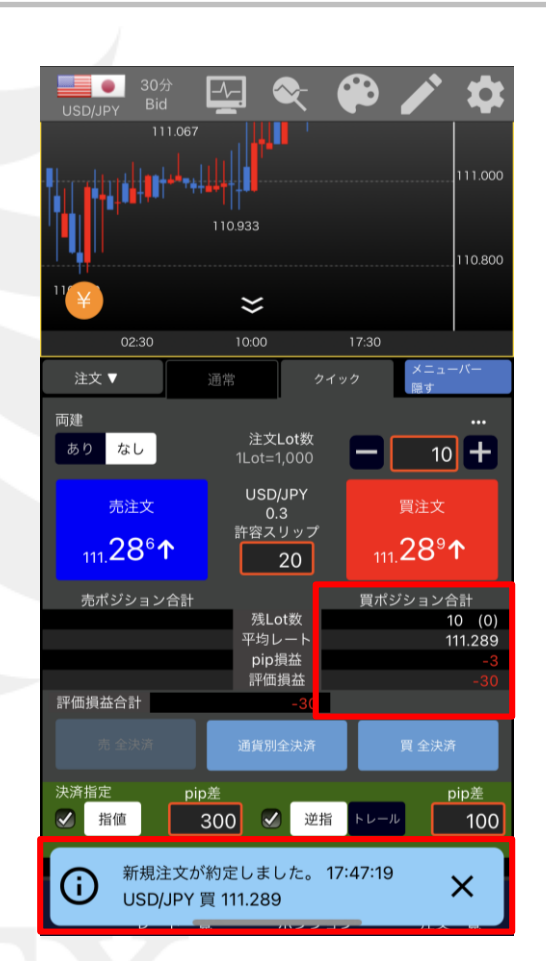

⑧「新規注文が約定しました。」と表示され、ポジションラインや ポジション集計表にポジションの情報が表示されした。

ポジションの情報が更新されない場合は、必ず注文履歴をご確認ください。

►

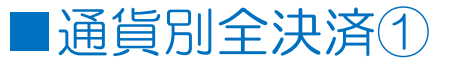

表示している通貨ペアの保有ポジションを、一括で成行決済できます。

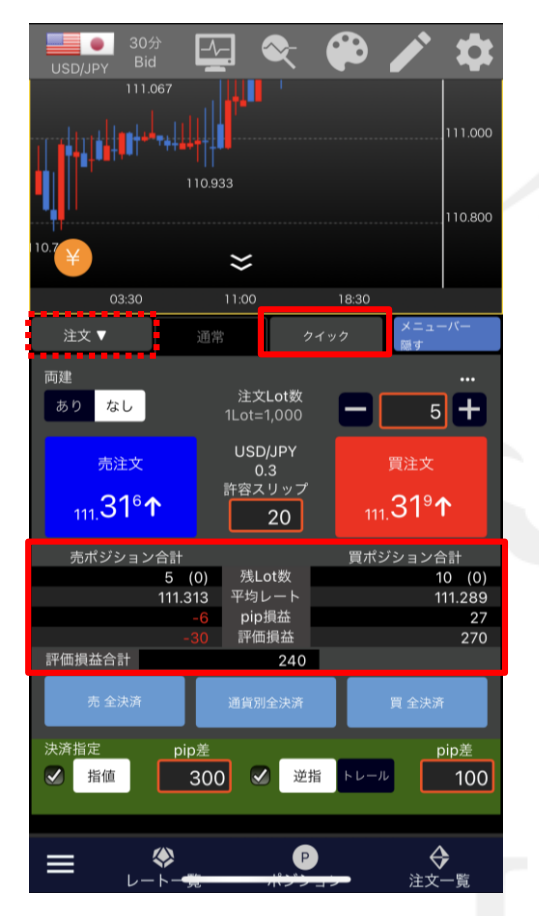

①注文画面の左上が【注文】になっていることと、 【クイック】タブが選択されていることを確認し、 ポジションの表示があることも確認します。

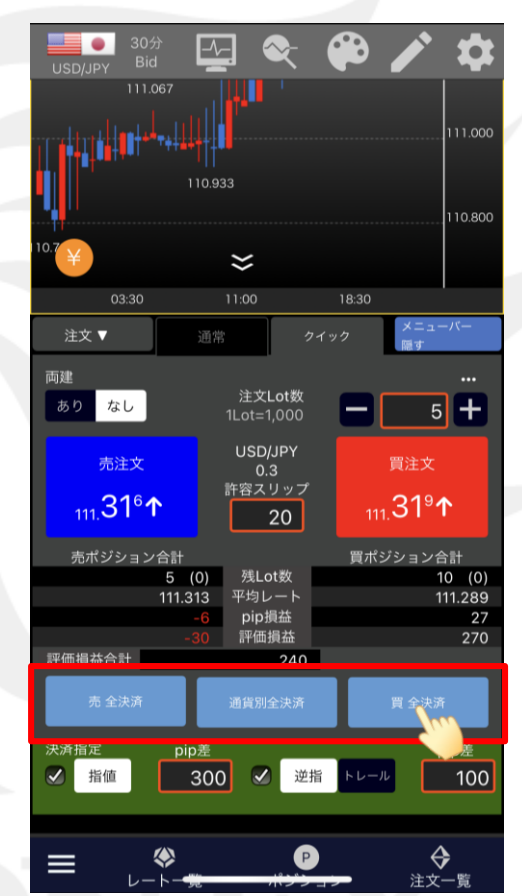

※【注文設定】画面で、「全決済注文の 確認画面」を「Off」に設定している場合、 各ボタンをタップすると確認画面を 表示せずに決済注文を発注します。

②【売 全決済】【通貨別全決済】【買 全決済】のうち 決済したいボタンをタップします。 ここでは、【買 全決済】をタップします。

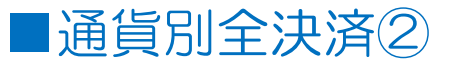

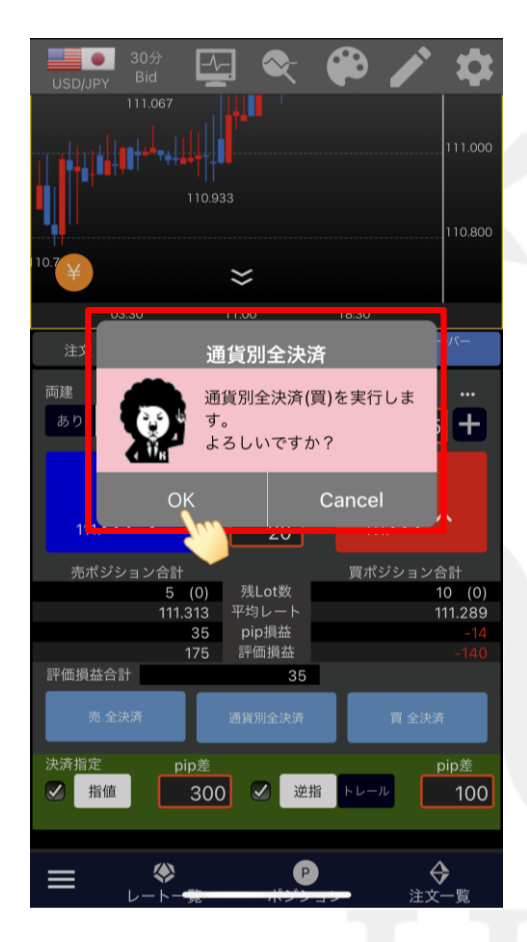

③確認画面が表示されますので、内容を確認し【OK】をタップします。

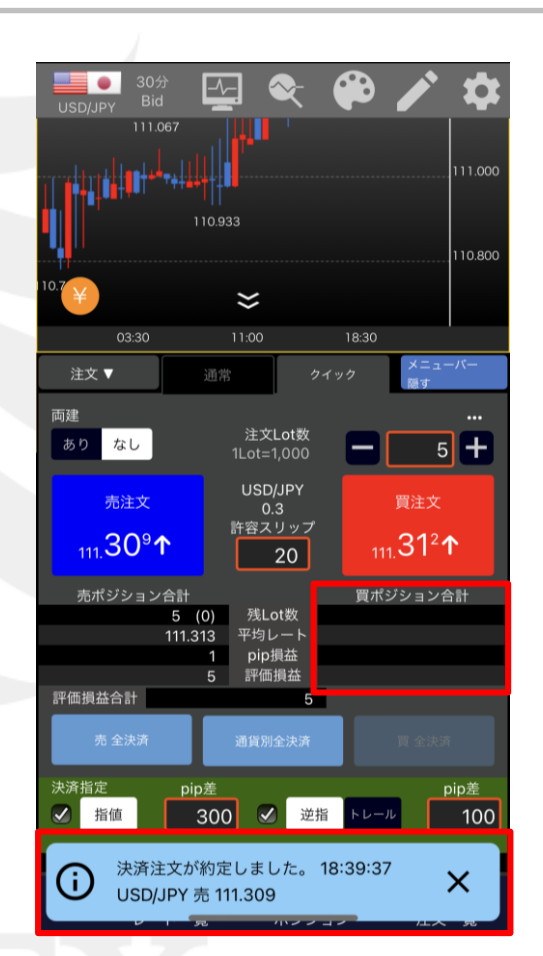

④「決済注文が約定しました。」と表示され、ポジションラインや ポジション集計表の情報が消えました。

ポジションの情報が更新されない場合は、必ず注文履歴をご確認ください。